## Changement de licence Kaspersky Workstation - Licence 2015 -

L'ancienne licence "Kaspersky pro" arrivant à échéance fin Octobre 2013, il est nécessaire de réactiver le produit avec la nouvelle licence 2015 (valable jusqu'à Janvier 2016). Vous pouvez intégrer cette nouvelle licence dès maintenant, il n'est pas utile d'attendre l'échéance de l'ancienne licence.

- 1. Enregistrer sur une clé USB le fichier "212B52CF.key"
- 2. En bas à droite de l'écran, cliquer sur 🛛 😽 08:14
- 3. Si vous obtenez un écran identique à l'image suivante, passer au point 4, sinon me contacter.

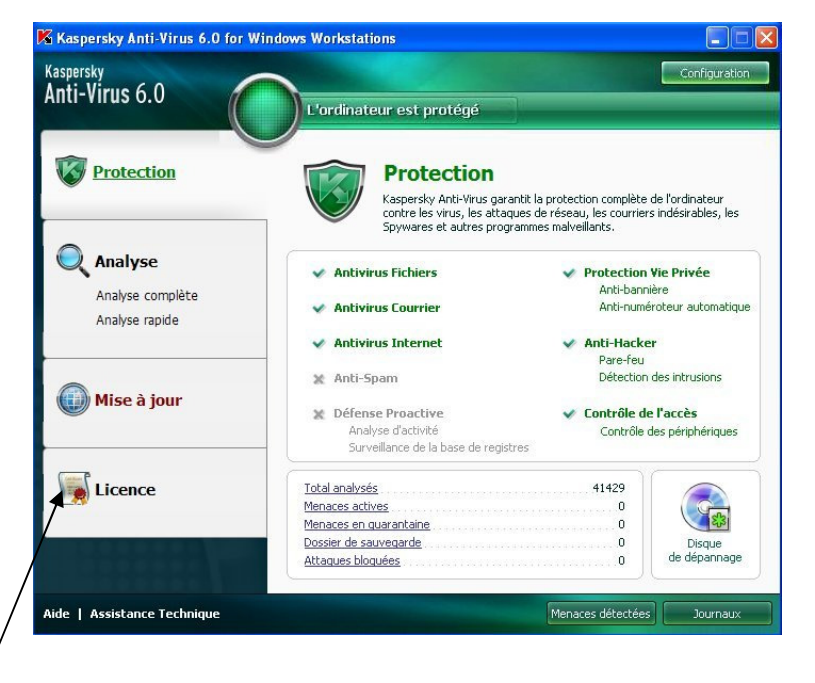

4. cliquer sur "*Licence*" pour obtenir la fenêtre suivante

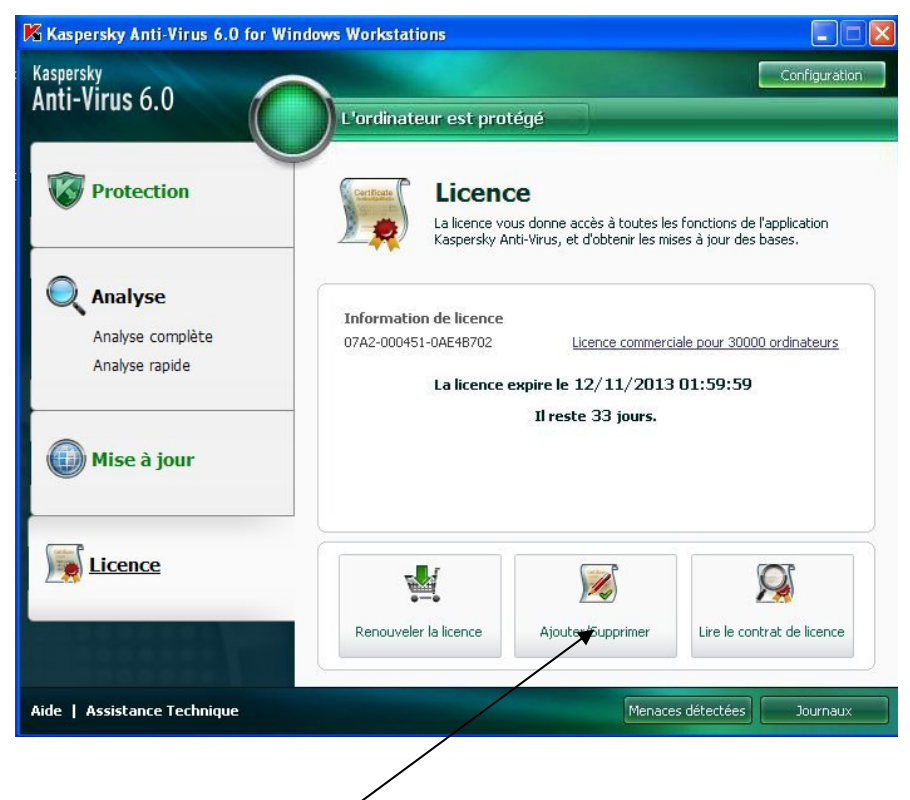

"Ajouter/Supprimer"

🔀 Assistant de configuration : Kaspersky Anti-Virus Activation de l'application Vous pouvez spécifier la licence de réserve ou supprimer le fichier de licence actuelle. O Activer à l'aide du <u>c</u>ode d'activation 6. cocher "Activer à l'aide..." -► 💿 Activer à l'aide d'un fichier de licence O Supprimer le fichier de licence 7. cliquer sur "Suivant" < Précédent Suivant > Aide Annuler K Assistant de configuration : Kaspersky Anti-Virus 8. Si ce n'est fait, insérer la clé USB qui contient le Activation à l'aide d'un fichier de licence fichier "212B52CF.key" Veuillez sélectionner un fichier de licence. Fichier de licence : Parcourir... puis cliquer sur "Parcourir" \_\_\_\_\_ Numéro de série : Uuuu cace. Licence de type inconnu pour 0 ordinateurs inconnu(e) 0000-000000-00000000 Type : Date d'expiration :

< Précédent Suivant >

Sélection du fichier de licence **?** 9. cliquer sur la flèche Regarder dans : 📋 Mes documents •== 😋 🚯 💽 🗲 Mes documents
Mes documents récents
Bureau
Mes documents récents
Detate de travail
Disque local (C:)
Lecutor CD (D:)
Constant Serveur (horus39' (K:)
forma sur Serveur (horus39' (K:)
forma sur Serveur (horus39' (K:)
forma sur Serveur (horus39' (K:)
forma sur Serveur (horus39' (K:)
forma sur Serveur (horus39' (K:)
forma sur Serveur (horus39' (K:)
forma sur Serveur (horus39' (K:)
forma sur Serveur (horus39' (K:)
forma sur Serveur (horus39' (K:)
forma sur Serveur (horus39' (K:)
forma sur Serveur (horus39' (K:)
forma sur Serveur (horus39' (K:)
forma sur Serveur (horus39' (K:)
forma sur Serveur (horus39' (K:)
forma sur Serveur (horus39' (K:)
forma sur Serveur (horus39' (K:)
forma sur Serveur (horus39' (K:)
forma sur Serveur (horus39' (K:)
forma sur Serveur (horus39' (K:)
forma sur Serveur (horus39' (K:)
forma sur Serveur (horus39' (K:)
forma sur Serveur (horus39' (K:)
forma sur Serveur (horus39' (K:)
forma sur Serveur (horus39' (K:)
forma sur Serveur (horus39' (K:)
forma sur Serveur (horus39' (K:)
forma sur Serveur (horus39' (K:)
forma sur Serveur (horus39' (K:)
forma sur Serveur (horus39' (K:)
forma sur Serveur (horus39' (K:)
forma sur Serveur (horus39' (K:)
forma sur Serveur (horus39' (K:)
forma sur Serveur (horus39' (K:)
forma sur Serveur (horus39' (K:)
forma sur Serveur (horus39' (K:)
forma sur Serveur (horus39' (K:)
forma sur Serveur (horus39' (K:)
forma sur Serveur (horus39' (K:)
forma sur Serveur (horus39' (K:)
forma sur Serveur (horus39' (K:)
forma sur Serveur (horus39' (K:)
forma sur Serveur (horus39' (K:)
forma sur Serveur (horus39' (K:)
forma sur Serveur (horus39' (K:)
forma sur Serveur (horus39' (K:)
forma sur Serveur (horus39' (K:)
forma sur Serveur (horus39' (K:)
forma sur Serveur (horus39' (K:)
forma sur Serveur (horus39' (K:)
forma sur Serveur (horus39' (K:)
forma sur Ì Mes docum récents puis sur votre clé USB \_\_\_\_\_ B Bureau Remarque : en fonction de votre clé et de votre ordinateur la lettre et le nom sont Mes documents certainement différents. 🛅 copieur du bas imprim pdf Poste de tra V Ouvrir Nom du fichier : Favoris réseau Fichiers de type Fichiers clé (\*.key) Annuler Sélection du fichier de licence **?** 🖌 🕝 😰 📂 🗔-Regarder dans : 🗢 CLE-USB (E:) 10. cliquer sur "212B52CF.key" -→ 🗟 212852CF.key 3 Mes documents récents B Bureau puis cliquer sur "Ouvrir" — Mes documents Poste de travai Ouvrir Nom du fichier : 212B52CF.key Fichiers de type Annuler Fichiers clé (\*.key) Favoris réseau

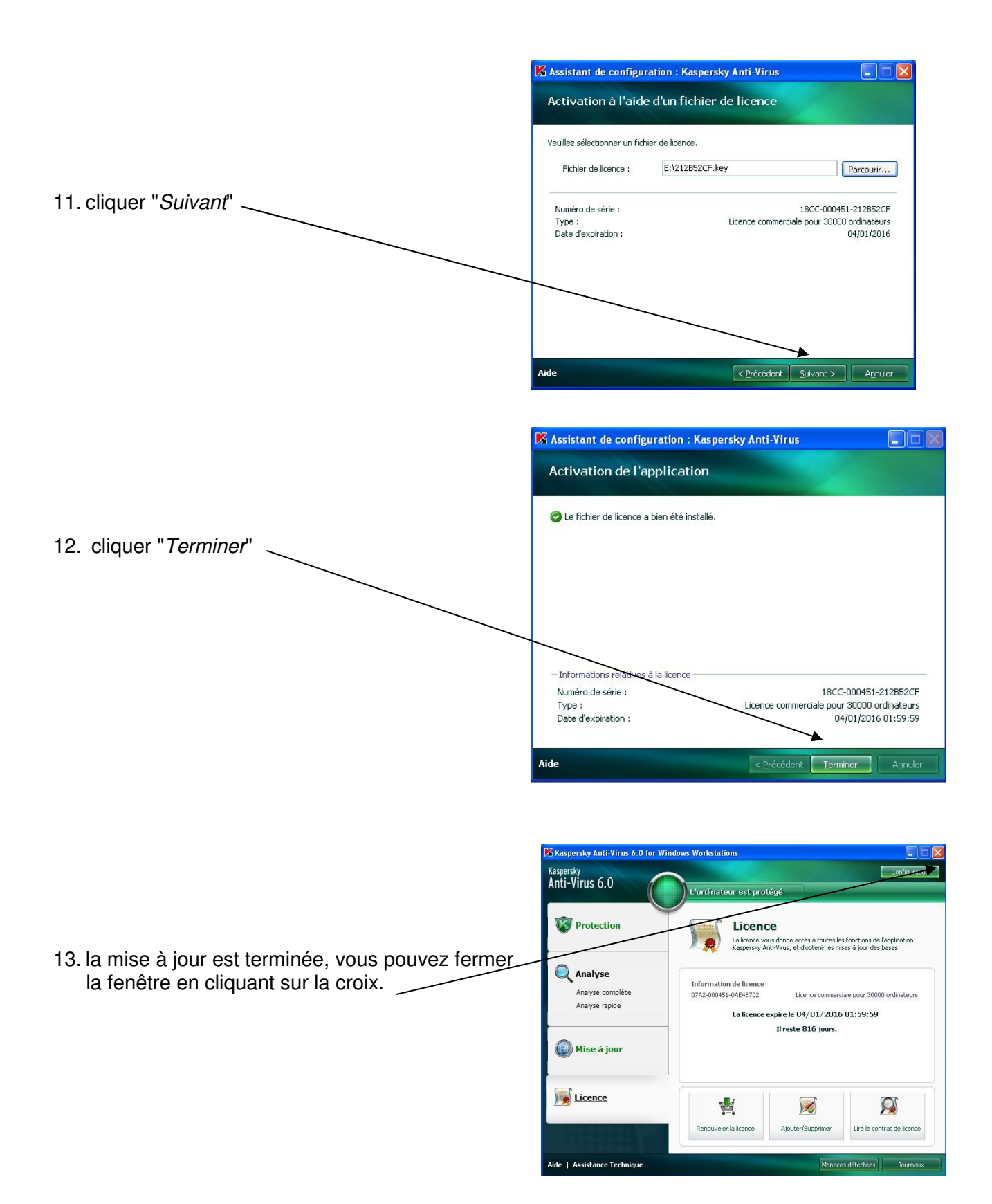